# Google Classroom+Meet 教育訓練

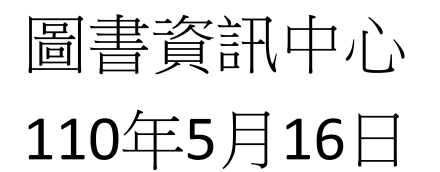

#### 1. 帳號說明

- 與遠距教學有關的3組資訊系統帳號密碼:
- 1. TCPA E-mail 系統:範例電子郵件地址username@tcpa.edu.tw
   帳號:username

預設密碼:t+身分證末4碼+身分證末4碼,例:t12341234

- 2. Google Workspace系統:範例電子郵件地址username@gm.tcpa.edu.tw 帳號:username@gm.tcpa.edu.tw 預設密碼: t+身分證末4碼+身分證末4碼,例:t12341234
- 3. TCPA Wi-Fi 系統: 範例電子郵件地址username@tcpa.edu.tw

從本校登入之帳號:username

在外校使用TANet無線漫遊登入時,因要包含學校網域,帳號:username@tcpa.edu.tw 密碼:t+身分證末4碼+身分證末4碼,例:t12341234

2. 登入 Google Workspace

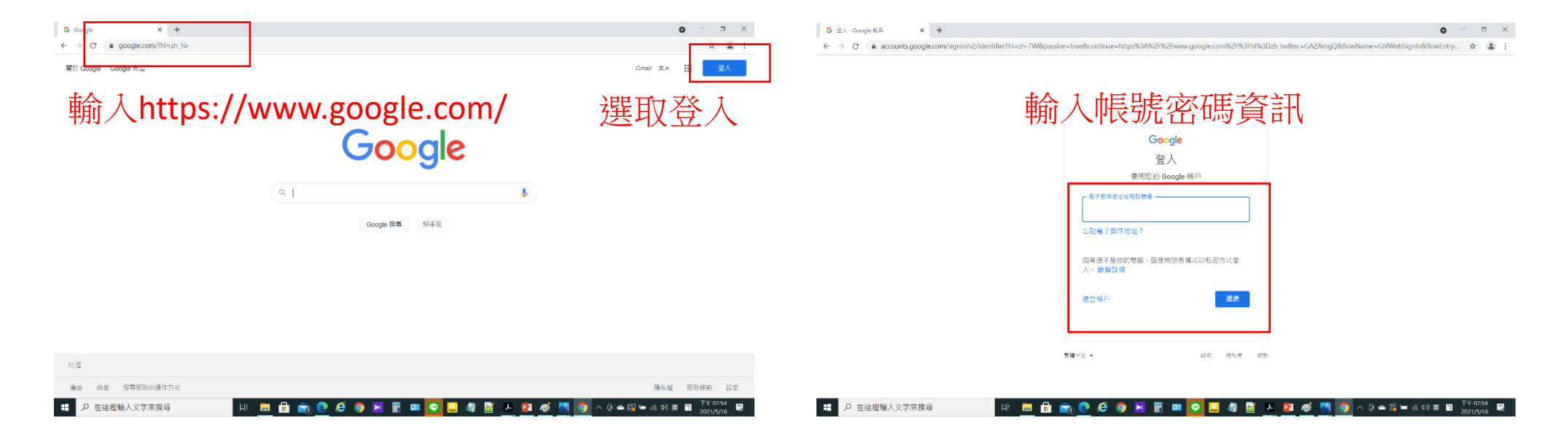

### 3. 使用Classroom功能

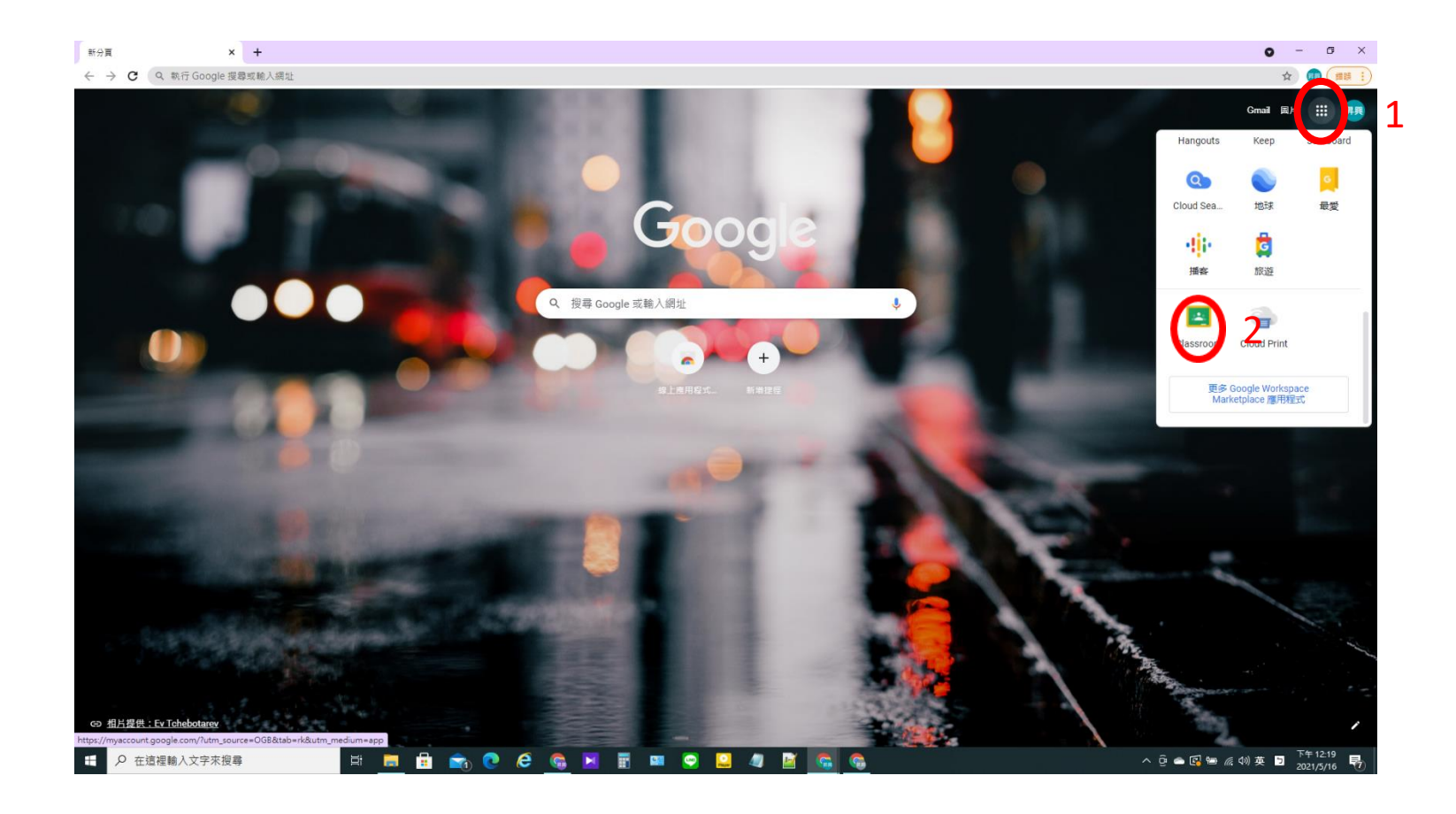

## 1.點擊Google應用程式 2.選取Classroom

#### 4.1 選取角色

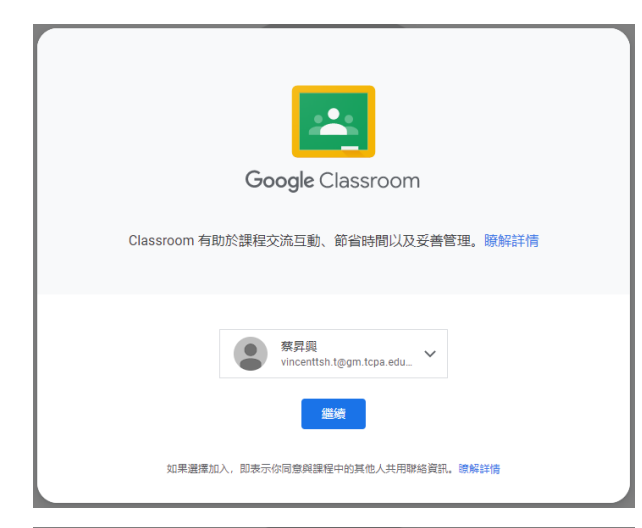

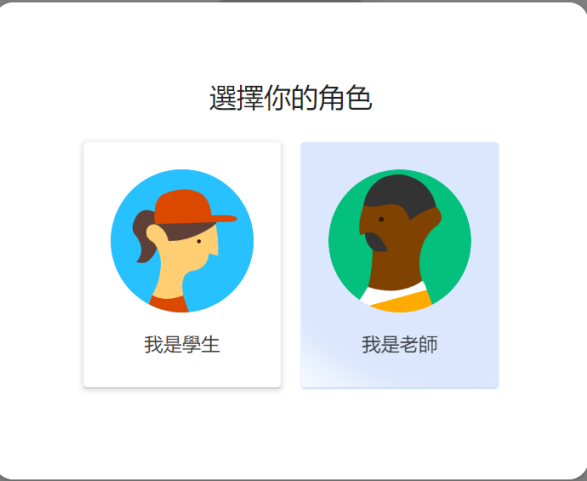

#### 1.檢視帳號名稱,按繼續

2.選擇角色,選取教師

#### 4.2 加入第一個課程

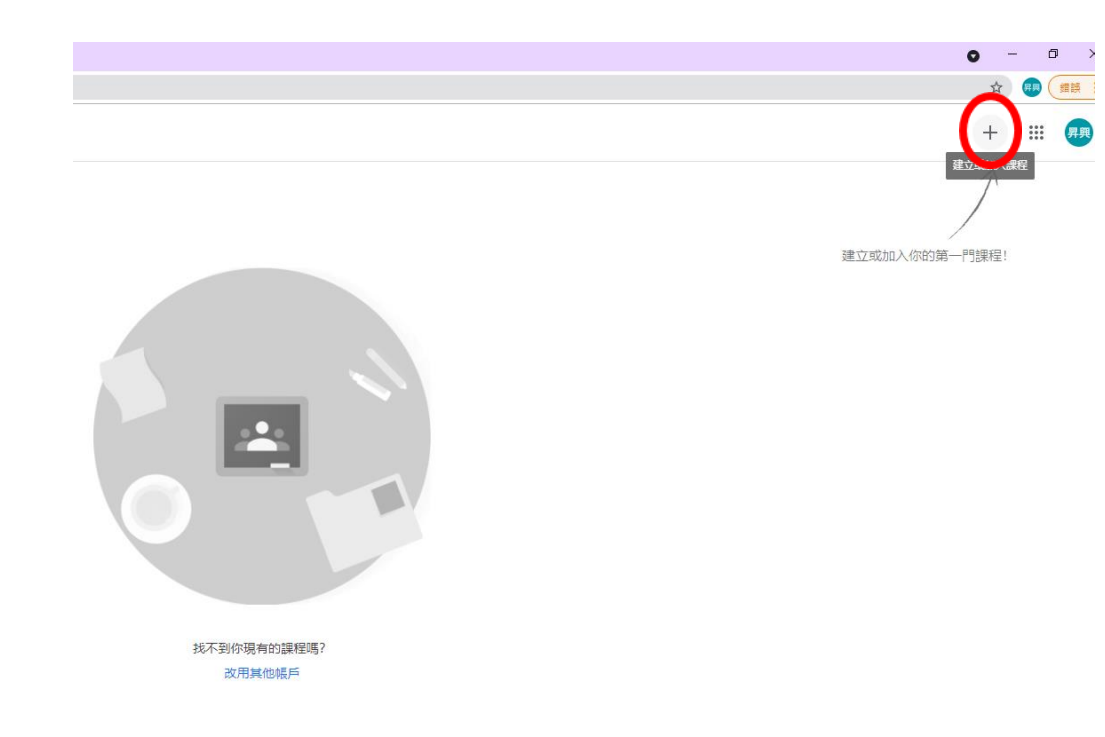

| 建立課程              |  |    |    |
|-------------------|--|----|----|
| 課程名稱 (必填)<br>高一物理 |  |    |    |
| 單元                |  |    |    |
| 科目                |  |    |    |
| 教室                |  |    |    |
|                   |  | 取消 | 建立 |

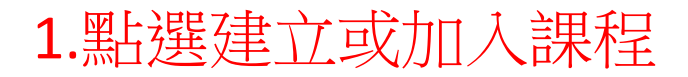

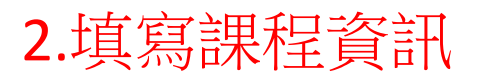

#### 5. Classroom 課程主畫面

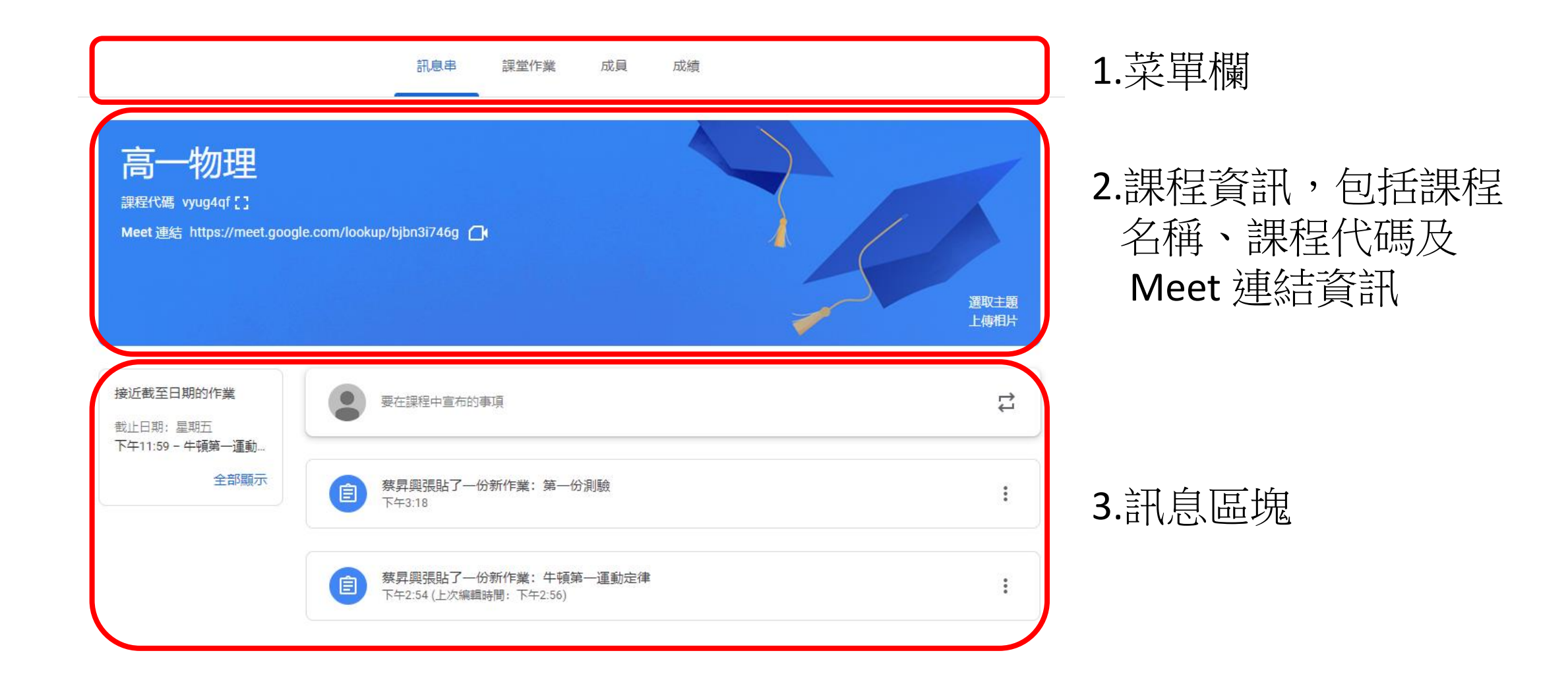

#### 6. 第一步 加入學生,方法1

• 將課程代碼告知學生,學生進入Classroom加入課程

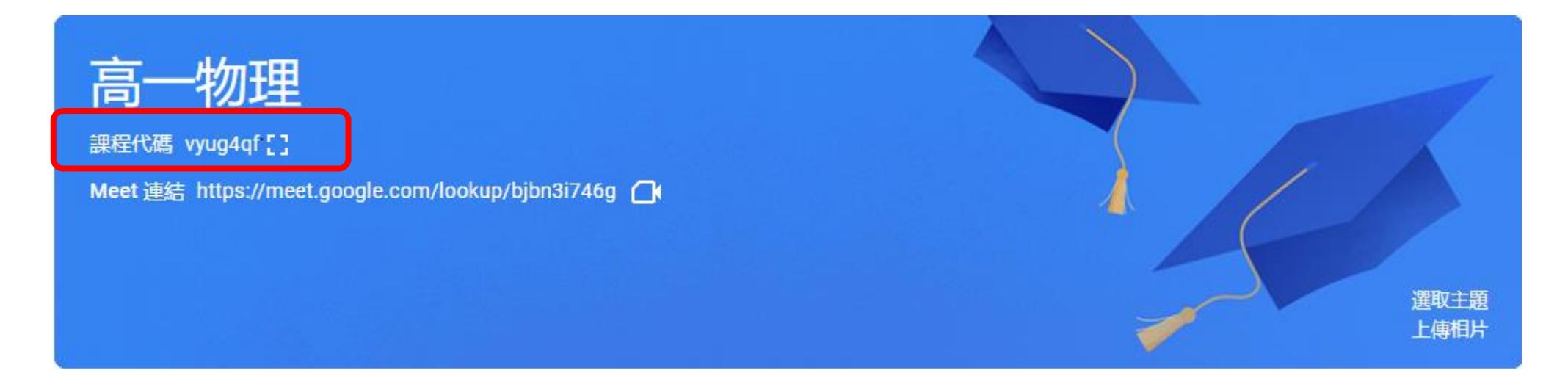

### 6. 第一步 加入學生,方法2

- •1.點選上方成員,邀請學生,自行填寫學生帳號邀請。
- •2.同學端進入Classroom,會看到課程邀請資訊,選取加入後就可加入課程

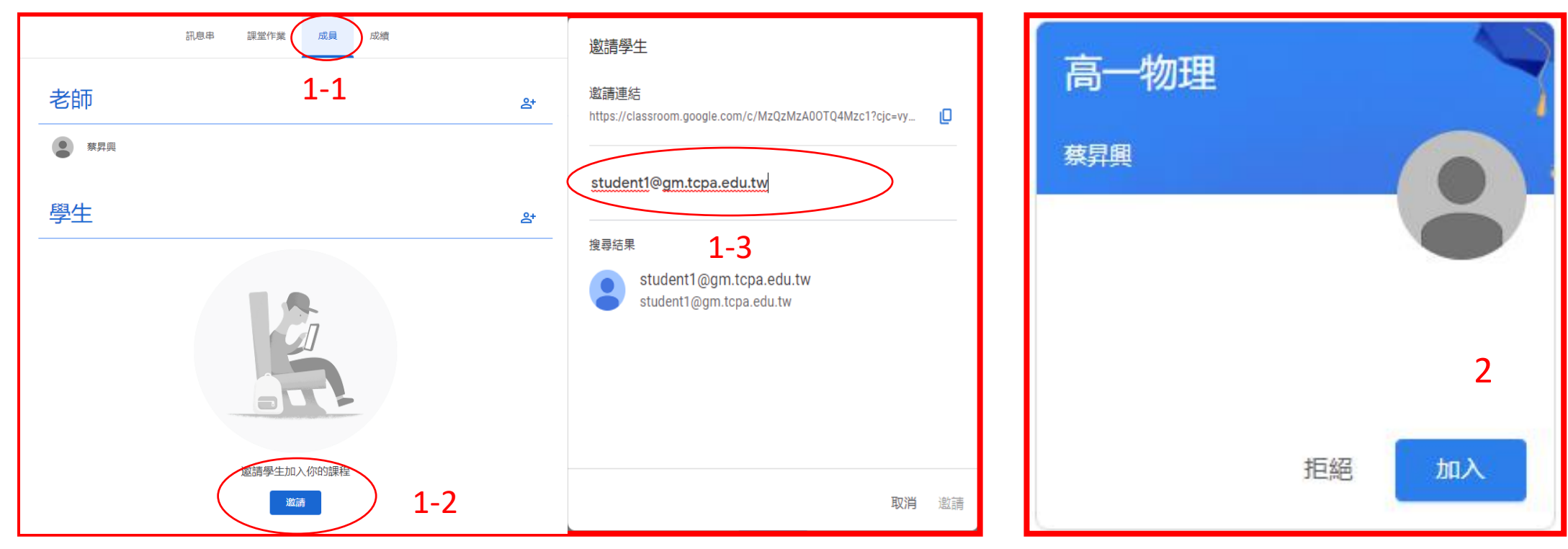

#### 6. 第一步 加入學生,成員確認

|           | 訊息串     | 課堂作業 | 成員 | 成績 |      |            |                      |
|-----------|---------|------|----|----|------|------------|----------------------|
| 老師        |         |      |    |    |      | <b>°</b> + |                      |
| 奈昇興       |         |      |    |    |      |            | -                    |
| 學生        |         |      |    |    | 1位學生 | <u>응</u> + |                      |
| □ 動作 ▼    |         |      |    |    |      | ĄĴZ        | -                    |
| □ ■ 蔡昇興   |         |      |    |    |      | •          | 同學已加入                |
| □ ■ 戯曲學生  | - (已受邀) |      |    |    |      |            | - 等待同學加入, 額色 医白      |
| □ ⑧ 戲曲學生二 | (已受邀)   |      |    |    |      |            | <b>국内内子加入</b> ,與已兩区口 |

#### 7. 準備上課資料及評量作業1

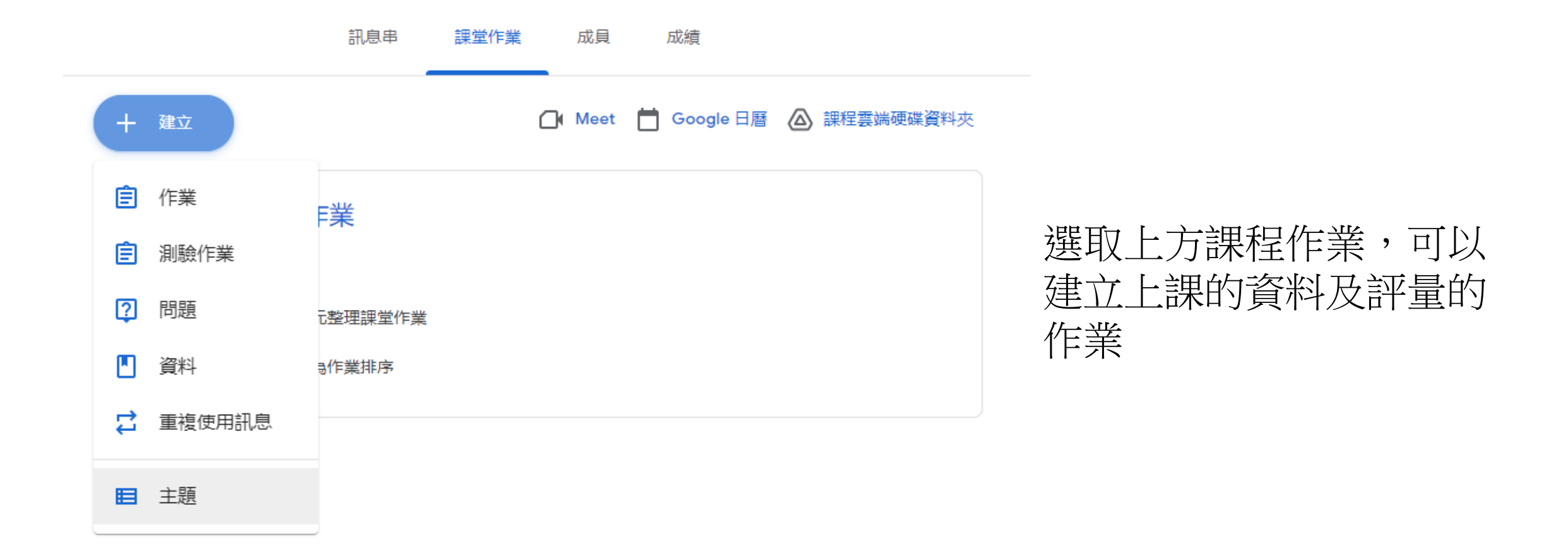

#### 7. 準備上課資料及評量作業 2\_作業

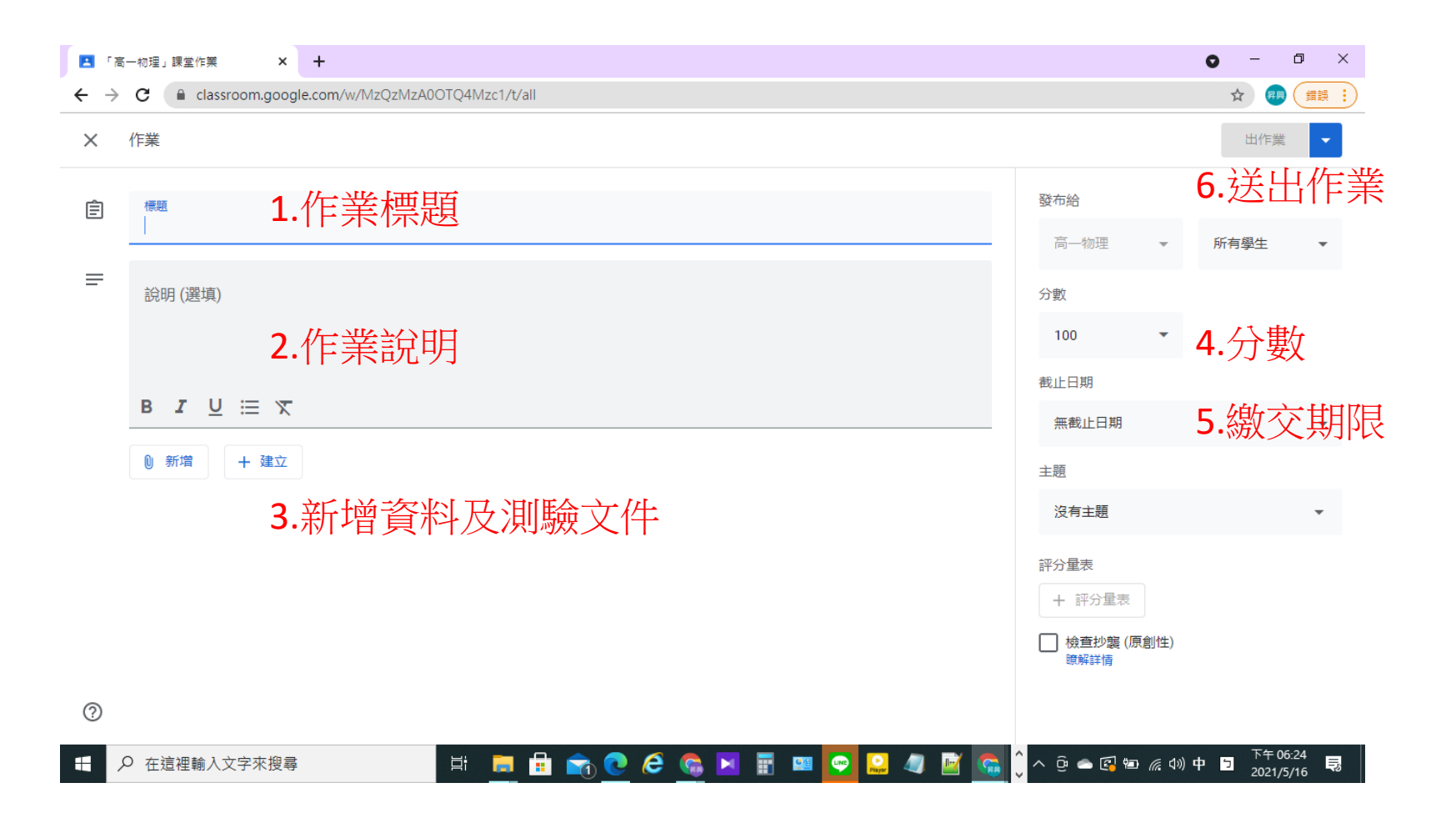

#### 7. 準備上課資料及評量作業 3\_ 測驗作業

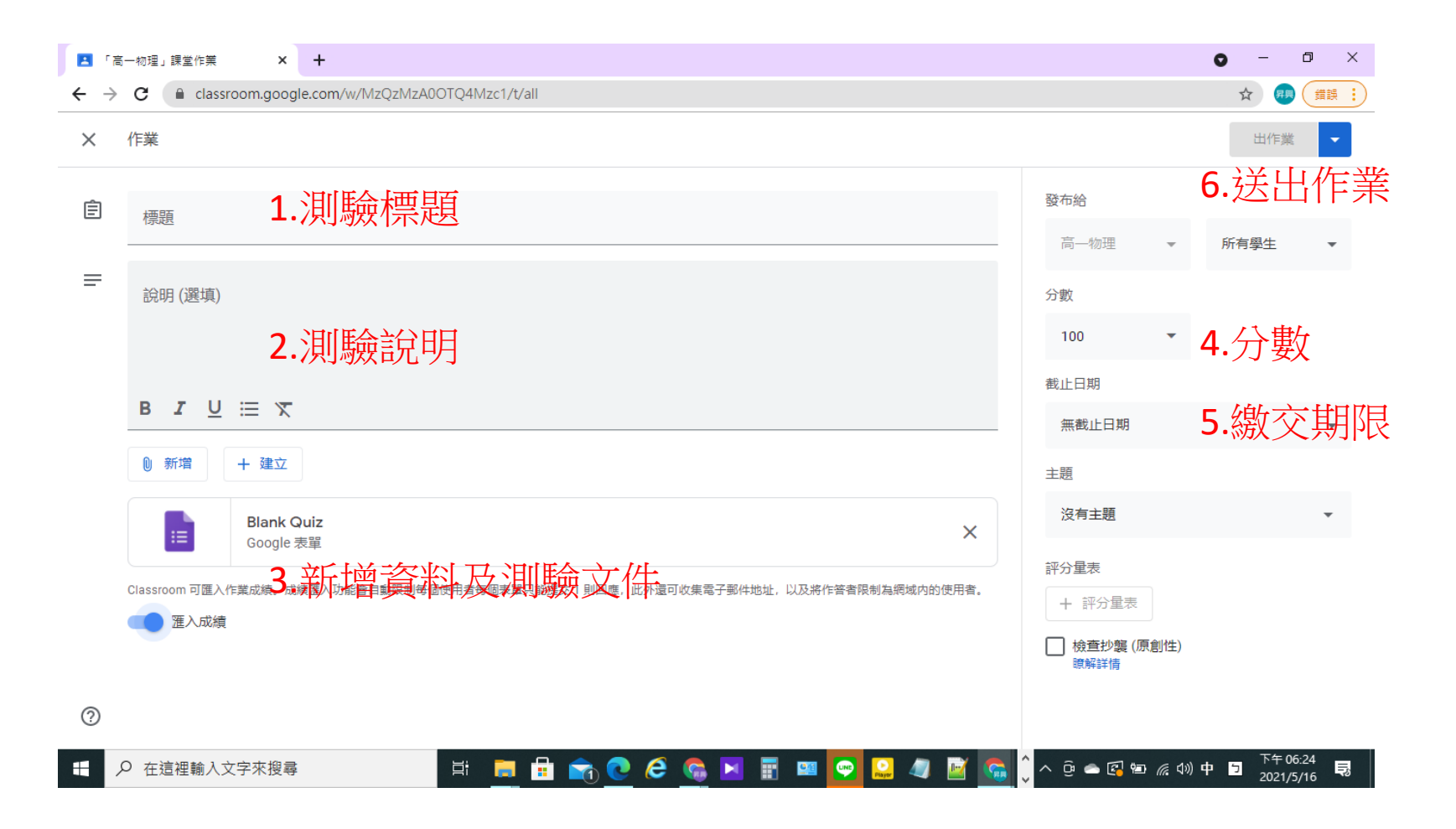

#### 7. 準備上課資料及評量作業 4

| 新分頁 X 🖪 「高一物理」課堂作業 X 🛆 高一物理                            | - Google 雲拂硬碟 🛛 🛛 國立臺灣龜曲學院 - 日窖 - 2021: 🗙 🕇 | 0 - 0 ×    |
|--------------------------------------------------------|---------------------------------------------|------------|
| ← → C (■ classroom.google.com/w/MzQzMzA00TQ4Mzc1/t/all |                                             | x 📵 🗯 :    |
| ≡ 高一物理                                                 | 訊息串 護盤作業 成員 成績                              | (\$) III 👧 |
|                                                        | + 建立                                        |            |
|                                                        | 自 牛頓第一運動定律 截止日期: 5月21日下午11:59               |            |
| _                                                      |                                             |            |
|                                                        | 查看作業                                        |            |

查看同學繳交的作業

<u>....</u>

é 🛸

🔒 🕋 💽

🛱 🦲

Ŧ

♀ 在這裡輸入文字來搜尋

#### 7. 準備上課資料及評量作業 5

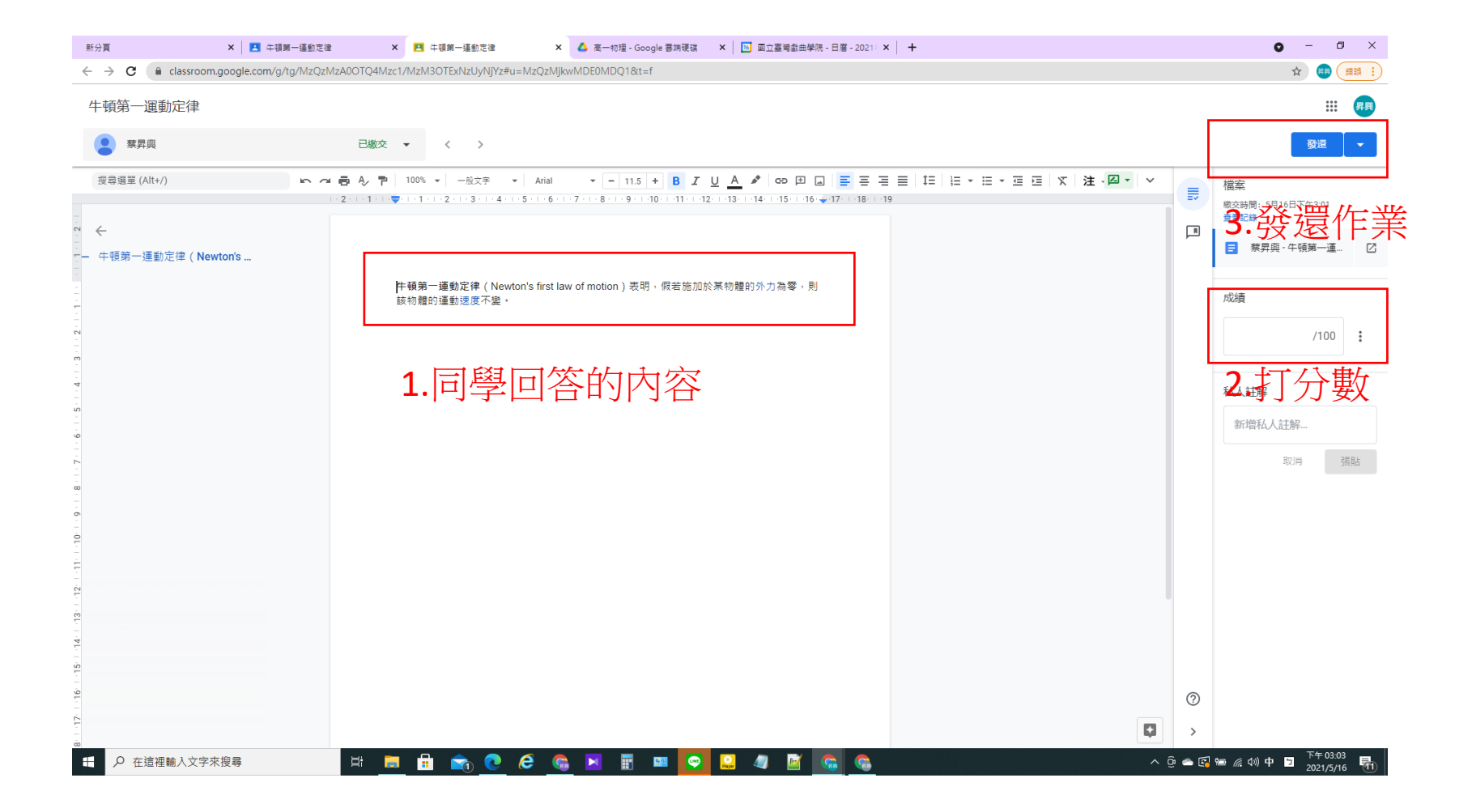

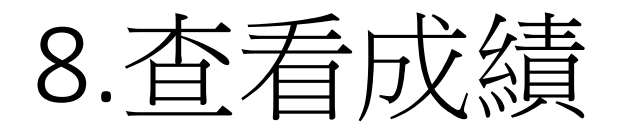

| 💶 「高一物理」的成績單                                                  | < +                 |                       |     |      |    |    | 0 | -   | 0 X |
|---------------------------------------------------------------|---------------------|-----------------------|-----|------|----|----|---|-----|-----|
| $\leftrightarrow$ $\rightarrow$ $C$ $\triangleq$ classroom.gc | ogle.com/c/MzQzMzA0 | OTQ4Mzc1/gb/sort-na   | ame |      |    |    | ☆ | 昇興  | 錯誤: |
| ≡ 高一物理                                                        |                     |                       | 訊息串 | 課堂作業 | 成員 | 成績 | ŝ | *** | 昇興  |
|                                                               | 無截止日期<br>第一份測<br>驗  | 5月21日<br>牛頓第一<br>運動定律 |     |      |    |    |   |     |     |
| 依姓氏排序    ▼                                                    | 滿分: 100             | 滿分: 100               |     |      |    |    |   |     |     |
| <b>2</b> 全班平均                                                 | 50                  | 70                    |     |      |    |    |   |     |     |
| 京 蔡昇興                                                         | 50                  | <b>70</b><br>已重交      |     |      |    |    |   |     |     |

選取上方成績,可以查看同學的成績

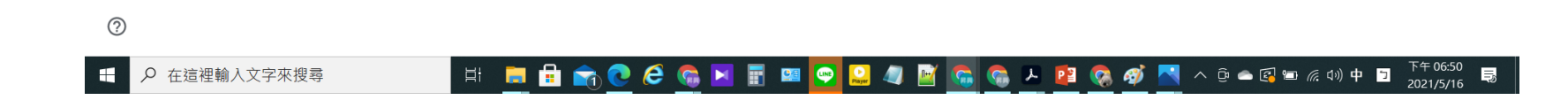

#### 9. 課程活動中的訊息

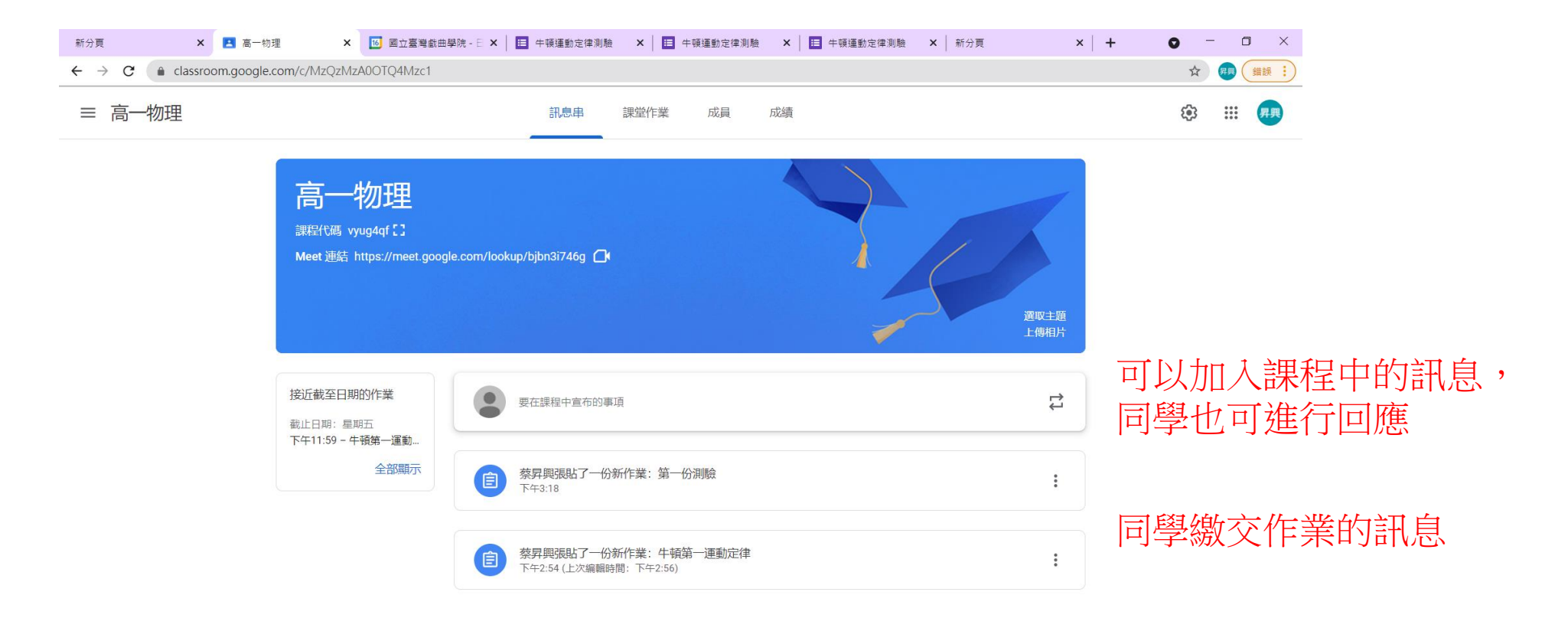

?

⊕ 在這裡輸入文字來搜尋

🗄 🗮 💼 💼 💎 💽 🎜 🐘 🖬 🔤 😔 💭 📓 🔤 🚱 🖉 📓 🐨 🥵 🖉 🛌 🚱 🗠 🖓 👘 👘 🖓 👘

#### 10. 與Meet 產生關聯進行視訊教學

| 新分頁 🗙 📩 「高一物理」課 | 二 性 (注) (注) (注) (注) (注) (注) (注) (注) (注) (注) | • - • ×            |
|-----------------|---------------------------------------------|--------------------|
| ← → C (         | IzA0OTQ4Mzc1/t/all                          | ☆ 🤫 錯誤 🔅           |
| ≡ 高一物理          | 訊息串 課堂作業 成員 成績                              | (\$) ( <b>F</b> .) |
|                 | + 建立 Google 日曆 ▲ 課程雲端硬碟資料夾                  |                    |
|                 | <b>直 第一份測驗</b> 張貼日期:下午3:18                  |                    |
|                 |                                             |                    |

?

🔎 在這裡輸入文字來搜尋 🛛 🗄 📄 💼 💼 💼 😨 🩋 🍋 🏀 🐂 🕎 🤓 💟 🖉 🧟 🧠 🖉 🖉 🧟 🦓 🔤 🧟 🕪 🖉 🖙 🖓 中 🗉 😤

#### 10.與Meet 產生關聯進行視訊教學

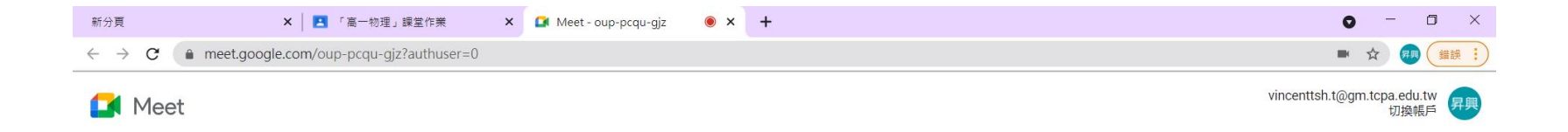

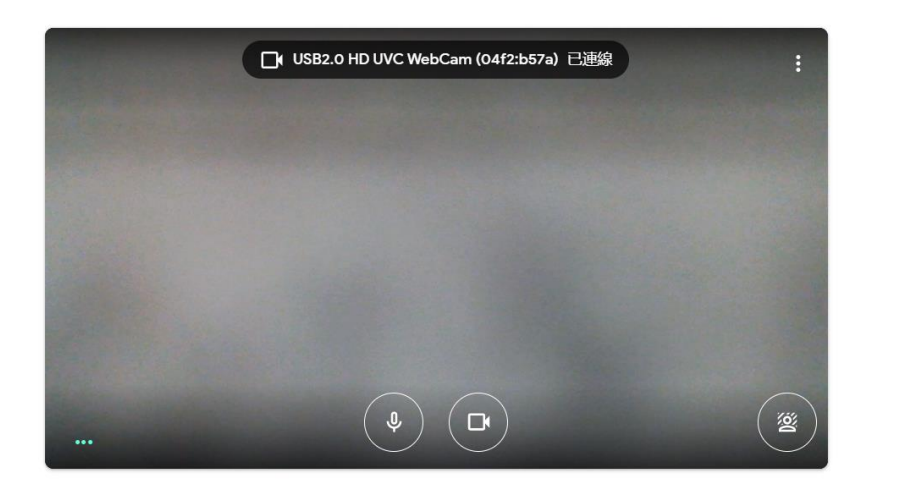

🔁 檢查音訊及視訊功能

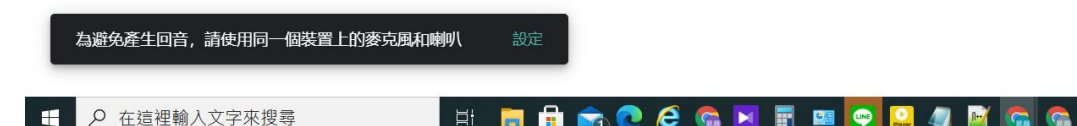

#### 加入視訊教學 h56i7diuq6 日前没有其他參與者 (文印加入) ① 分享螢幕畫面

| 目 💼 🔒 🕋 🕐 🥭 🌀 💌 📰 🔤 😔 🤐 🖉 🚰 🧠 🦧 🎼 🍕 🏘 🎽 🖓 🎽 🖉

11. 將Meet 加入Google 行事曆 1

| 新分頁                                                     | 🗙 🛃 「高一物理」課題            | 堂作業 × +          |      |      |        |                       | o | - ( |      | ς            |
|---------------------------------------------------------|-------------------------|------------------|------|------|--------|-----------------------|---|-----|------|--------------|
| $\leftrightarrow$ $\rightarrow$ $C$ $\triangleq$ classr | oom.google.com/w/MzQzMz | A0OTQ4Mzc1/t/all |      |      |        |                       |   | ☆ 🐖 | 錯誤   | $\mathbf{D}$ |
| ≡ 高一物理                                                  |                         |                  | 訊息串  | 課堂作業 | 成員     | 成績                    |   | ¢;  | : 昇興 |              |
|                                                         |                         | + 建立             |      | C    | ] Meet | Google 日曆 🔊 課程雲端硬碟資料夾 |   |     |      |              |
|                                                         |                         | <b>會</b> 第一份測測   | 窥    |      |        | 張貼日期:下午3:18           |   |     |      |              |
|                                                         |                         | (主) 牛頓第一)        | 運動定律 |      |        | 截止日期: 5月21日下午11:59    |   |     |      |              |
|                                                         |                         |                  |      |      |        | 選擇Google 行事曆          | ÷ |     |      |              |

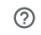

🔎 在這裡輸入文字來搜尋 👘 📮 🛱 💼 💼 💼 😧 🥭 🚱 🖬 📰 🔤 🚨 🦉

💼 💽 🧀 📾 🖬 📟 💬 🔐 🥒 📓 🧠 🧠 L 😰 🗞 🛷 🔼 ^ © 🔺 😳 🗠 🕼 🗤 🛱

| 新分頁                                      | × 高一物理」課堂作業 × 10 國立臺灣截曲學院 - 日曆 - 活動論                                                                                                    | 🗙 🔟 國立臺灣戲曲學院 - 日曆 - 活動計 🗙 📔 🖬 Meet - oup-pcqu-gjz                                                                                                    | • x   + • • · · · ×                                                                            |
|------------------------------------------|----------------------------------------------------------------------------------------------------|----------------------------------------------------------------------------------------------------|------------------------------------------------------------------------------------------------|
| ← -                                      | C (a calendar.google.com/calendar/u/0/r/eventedit/NWo5MjlydjFxZWhwZ282MWc2MDQ                                                                                                    | 4Zjk2MmsgdmluY2VudHRzaC50QGdtLnRjcGEuZWR1LnR3?cid=c_cla                                                                                                    | assroomc35653fe%40group 🚸 😭 🚒 📜                                                                |
| 新分員<br>← -<br>×<br>×<br>○<br>↓<br>1<br>1 | ×       ▲       「萬一物理,課堂作業       ×       ▲       ▲       ▲       ▲       ▲       ▲       ▲       ▲       ▲       ▲       ▲       ▲       ▲       ▲       ▲       ▲       ▲       ▲       ▲       ▲       ▲       ▲       ▲       ▲       ▲       ▲       ▲       ▲       ▲       ▲       ▲       ▲       ▲       ▲       ▲       ▲       ▲       ▲       ▲       ▲       ▲       ▲       ▲       ▲       ▲       ▲       ▲       ▲       ▲       ▲       ▲       ▲       ▲       ▲       ▲       ▲       ▲       ▲       ▲       ▲       ▲       ▲       ▲       ▲       ▲       ▲       ▲       ▲       ▲       ▲       ▲       ▲       ▲       ▲       ▲       ▲       ▲       ▲       ▲       ▲       ▲       ▲       ▲       ▲       ▲       ▲       ▲       ▲       ▲       ▲       ▲       ▲       ▲       ▲       ▲       ▲       ▲       ▲       ▲       ▲       ▲       ▲       ▲       ▲       ▲       ▲       ▲       ▲       ▲       ▲       ▲       ▲       ▲       ▲ <t< td=""><td><ul> <li>X 國立臺灣鐵曲學時 - 日曆 - 活動: X Meet - oup-pcqu-gjz</li> <li>42]k2MmsgdmluY2VudHRzaC50QGdtLnRjcGEuZWR1LnR3?cid=c_ck</li> <li>(留存)更多動作 マ</li> <li>(當存)更多動作 マ</li> <li>(當存)更多動作 マ</li> <li>(當存)更多動作 マ</li> <li>(當方)交法 出</li> <li>(違請對象)</li> <li>2位邀請對象</li> <li>2位邀請對象</li> <li>2位邀請對象</li> <li>2位邀請對象</li> <li>2位邀請對象</li> <li>2位邀請對象</li> <li>2位邀請對象</li> <li>2位邀請對象</li> <li>2位邀請對象</li> <li>2位邀請對象</li> <li>2位邀請對象</li> <li>2位邀請對象</li> <li>2位邀請對象</li> <li>2位邀請對象</li> <li>2位邀請對象</li> <li>2位邀請對象</li> <li>2位邀請對象</li> <li>2位邀請對象</li> <li>2000</li> <li>2010</li> <li>2011</li> <li>2011</li></ul></td><td>● × + ● - □ ×<br/>assroomc35653fe%40group ● ☆ @ (## i)<br/>III (② NTCPA (現)<br/>「<br/>・<br/>将課程班級加八</td></t<> | <ul> <li>X 國立臺灣鐵曲學時 - 日曆 - 活動: X Meet - oup-pcqu-gjz</li> <li>42]k2MmsgdmluY2VudHRzaC50QGdtLnRjcGEuZWR1LnR3?cid=c_ck</li> <li>(留存)更多動作 マ</li> <li>(當存)更多動作 マ</li> <li>(當存)更多動作 マ</li> <li>(當存)更多動作 マ</li> <li>(當方)交法 出</li> <li>(違請對象)</li> <li>2位邀請對象</li> <li>2位邀請對象</li> <li>2位邀請對象</li> <li>2位邀請對象</li> <li>2位邀請對象</li> <li>2位邀請對象</li> <li>2位邀請對象</li> <li>2位邀請對象</li> <li>2位邀請對象</li> <li>2位邀請對象</li> <li>2位邀請對象</li> <li>2位邀請對象</li> <li>2位邀請對象</li> <li>2位邀請對象</li> <li>2位邀請對象</li> <li>2位邀請對象</li> <li>2位邀請對象</li> <li>2位邀請對象</li> <li>2000</li> <li>2010</li> <li>2011</li> <li>2011</li></ul> | ● × + ● - □ ×<br>assroomc35653fe%40group ● ☆ @ (## i)<br>III (② NTCPA (現)<br>「<br>・<br>将課程班級加八 |
|                                          | <ul> <li>              Ĥ 録 顕示設定 ▼ ⑦      </li> <li>             B J U 注 Ξ Ξ G X         </li> <li>             新増説明         </li> <li>             O 本結理論 λ 文字來理         </li> </ul>                                                                                                    | <ul> <li>▲ 修改活動</li> <li>※ 邀請其他使用者</li> <li>● 查看邀請對象名單</li> </ul>                                                                                                    |                                                                                                |

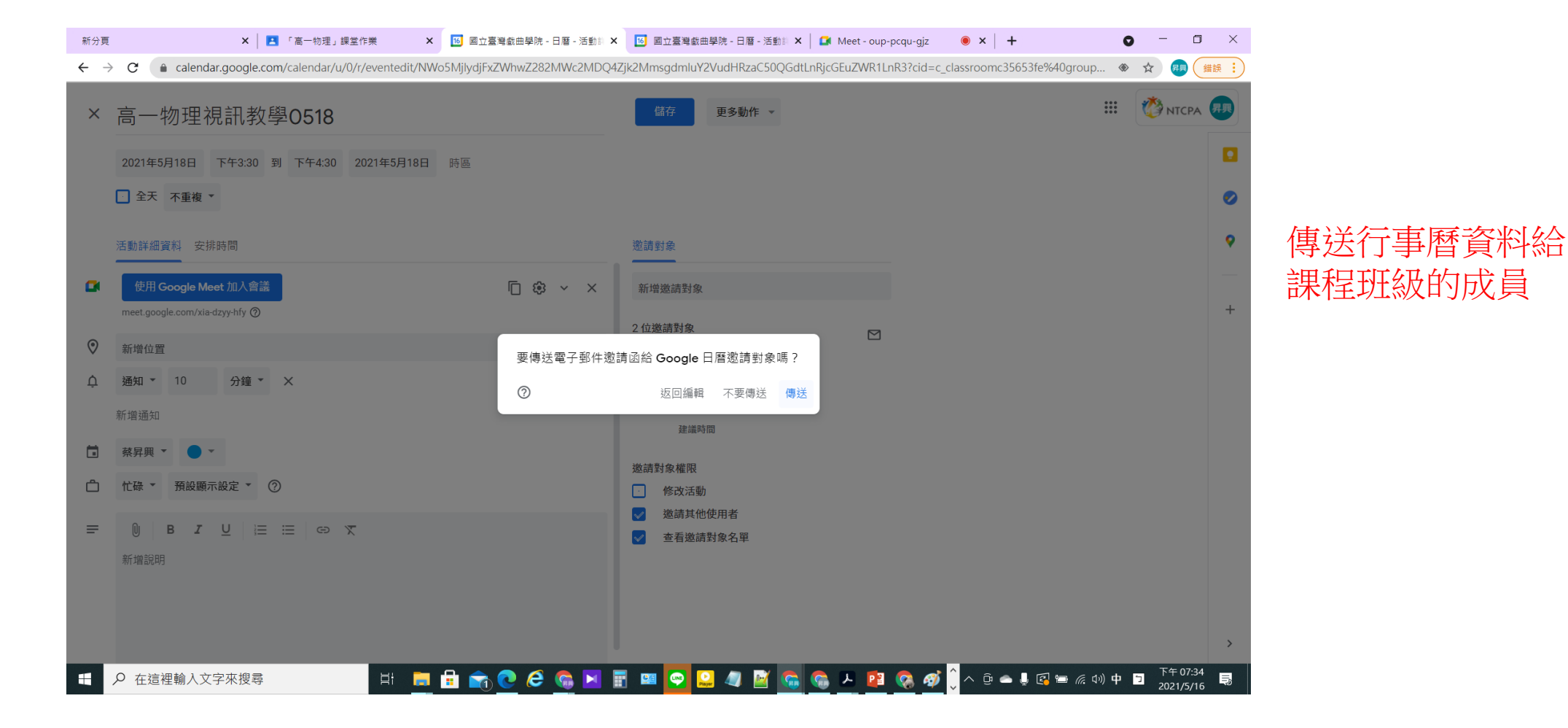

| 新分頁                                                                                                    | 🗙 📄 🗈 「高一物理」課堂作業 🛛 🔀 🚺                                                                                                    | 國立臺灣戲曲學院 - 日曆 - 2021 🕯 🗙                                  | 🔟 國立臺灣戲曲學院 - 日曆 - 活動詞 🗙                                                                                                    | 🚺 Meet - oup-pcqu-gjz | ● ×   +                                                                                                    | • - • ×                                      |
|----------------------------------------------------------------------------------------------------|----------------------------------------------------------------------------------------------------|-----------------------------------------------------------|----------------------------------------------------------------------------------------------------|-----------------------|----------------------------------------------------------------------------------------------------|----------------------------------------------|
| $\leftrightarrow$ $\rightarrow$ $C$ $(a)$ calendar.ç                                                                                                    | google.com/calendar/u/0/r?cid=c_classroomc35                                                                                                    | 653fe@group.calendar.google                               | .com                                                                                                    |                       |                                                                                                    | ◆ ☆ 💷 (錯誤 :                                  |
| ☰ 16 日暦                                                                                                    | 今天 <b>、 2021年5月</b><br>農曆四月                                                                                                    |                                                           |                                                                                                    | Q                     | ② 🕸 週 -                                                                                                    | 🗰 🦓 NTCPA 🐢                                  |
| 建立         2021年5月       く         日       一       二       三       四       五         25       26       27       28       29       30         2       3       4       5       6       7         9       10       11       12       13       14         16       17       18       19       20       21         23       24       25       26       27       28         30       31       1       2       3       4         民       現書使用封索       :       :       :       :         大田町野家       :       :       :       :       :         大田町日       :       :       :       :       :         マ       解昇興       :       :       :       : | <u>briefs</u> <u>briefs</u> <u>briefs</u> <u>cmres</u> <u>cmres</u> | 2 : ×<br>高一物理税<br>百 · · · · · · · · · · · · · · · · · · · | ■二 週三<br>18 19<br>初八<br>同一<br>一<br>一<br>一<br>一<br>の<br>一<br>の<br>一<br>一<br>の<br>一<br>つ<br>一<br>つ<br>一<br>つ<br>一<br>つ<br>一<br>つ<br>一<br>つ<br>ー<br>つ<br>ー<br>つ<br>ー<br>つ<br>ー<br>つ<br>ー<br>つ<br>ー<br>つ<br>ー<br>つ<br>ー<br>つ<br>ー<br>つ<br>ー<br>つ<br>ー<br>つ<br>ー<br>つ<br>ー<br>つ<br>ー<br>つ<br>ー<br>つ<br>ー<br>つ<br>ー<br>つ<br>ー<br>つ<br>ー<br>つ<br>ー<br>つ<br>ー<br>つ<br>ー<br>つ<br>ー<br>つ<br>ー<br>つ<br>ー<br>つ<br>ー<br>つ<br>ー<br>つ<br>ー<br>つ<br>一<br>つ<br>一<br>つ<br>つ<br>つ<br>つ<br>つ<br>つ<br>つ<br>つ<br>つ<br>つ<br>つ<br>つ<br>つ | 20<br>初九              | <ul> <li>型五<br/>21<br/>小滿</li> <li>二</li> <li>二</li> <li< td=""><td>·····································</td></li<></ul> | ·····································        |
| <ul> <li>✓ 生日</li> <li>✓ 高一物理</li> <li>✓ 提醒</li> <li>✓ Tasks</li> <li>其他日暦 +</li> <li>✓ Holidays in Taiwan</li> </ul>                                                                                                    | 是否参加? 是 否<br>下午9點<br>下午10點<br>下午11點                                                                                                    | 不確定                                                       |                                                                                                    |                       | 作業: 牛頓第一運動定律,                                                                                                    | <u>۲</u> ۲ ۲ ۲ ۲ ۲ ۲ ۲ ۲ ۲ ۲ ۲ ۲ ۲ ۲ ۲ ۲ ۲ ۲ |

| 新分頁 🗙 🖪 「高- 🗙 📧                                     | 國立臺 × 🔲 您已經 × │ 📑 牛頓蓮 × │ 🚍                            | 蔡昇興 × │ 🔼 牛           | ·頓第 🗙 🛛 🚍 蔡昇興 🗙 🛛 🛃   | 🛚 「高- 🗙 📔 牛頓道 🗙       | 🔼 第一份 🗙   🧮 您已        | 總 ×   🛅 牛頓道 ×   🕂     | • - • :                        | ×        |
|-----------------------------------------------------|--------------------------------------------------------|-----------------------|-----------------------|-----------------------|-----------------------|-----------------------|--------------------------------|----------|
| $\leftrightarrow$ $\rightarrow$ C $($ alendar.googl | e.com/calendar/u/0/r?cid=c_classroomc356               | 53fe@group.cale       | ndar.google.com&pli=1 |                       |                       |                       |                                | :        |
| ☰ 10 日曆                                             | 今天 <b>、 &gt; 2021年5月</b><br>農曆四月                       |                       |                       |                       | Q                     | ② 🎲 週 🗸               |                                |          |
| ➡ 建立                                                | 週日<br><b>16</b><br>初五                                  | 週一<br><b>17</b><br>初六 | 週二<br>18<br>初七        | 週三<br><b>19</b><br>初八 | 週四<br><b>20</b><br>初九 | 週五<br><b>21</b><br>小滿 | 週六<br>22<br>十—                 |          |
| 日 — 二 三 四 五 六<br>25 26 27 28 29 30<br>2 3 4 5 6 7   |                                                        | : ×                   |                       |                       |                       |                       |                                | <b>?</b> |
| 9 10 11 12 13 14<br>16 17 18 19 20 21               | 高一物理視訊教學0518<br>5月 18日 (星期二) · 下午3:30 - 4:30           |                       |                       |                       |                       |                       |                                | +        |
| 23 24 25 26 27 28 📑                                 | 使用 Google Meet 加入會議<br>meet.google.com/xia-dzyy-hfy    |                       | <u> </u>              |                       | 网中世                   | [二古屏                  |                                |          |
| 見面對象:                                               | 透過電話加入<br>(US) +1 662-516-5234 PIN 碼:238 614 786#      |                       | 下午3:30 - 4:30         |                       | 学生师                   | 们事僧                   |                                |          |
| ざい、提尋使用者                                            | 2 位邀請對象<br>1 人接受、1 人還沒回覆                               |                       |                       |                       |                       |                       |                                |          |
| 我的日曆 <ul> <li>就昇興</li> </ul>                        | vincenttsh.t@gm.tcpa.edu.tw<br>主 <sup>線人</sup><br>高一物理 |                       |                       |                       |                       |                       |                                |          |
| <ul> <li>○ 生日</li> <li>□ 提醒</li> </ul>              | vincenttsh.t@gm.tcpa.edu.tw                            |                       |                       |                       |                       |                       |                                |          |
| Tasks                                               | 下午9點                                                   |                       |                       |                       |                       |                       |                                |          |
| 其他日暦 + ^                                            | 下午10點                                                  |                       |                       |                       |                       |                       |                                |          |
| ✓ 高一物理                                              |                                                        |                       |                       |                       |                       |                       |                                |          |
| Holidays in Taiwan                                  | 下午11點                                                  |                       |                       |                       |                       | 作类,生药等二苯酚宁律,          | >                              | >        |
| ・・・・・・・・・・・・・・・・・・・・・・・・・・・・・・・・・・・・                | a 🗄 📮 🖶                                                | n 💽 🤗 🌘               | 🚴 💌 📑 📖 💽             | 🚨 🥥 📓 🐔 🚺             | 🚡 🔎 😰 🔕 🛷             |                       | (小)中 コ 下午 07:36<br>2021/5/16 見 |          |